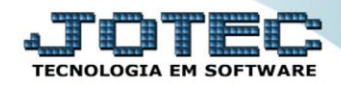

## RELATÓRIO DE HISTÓRICO DE CONTRATO SVAVDHTCT

Explicação: Apresenta em forma de relatório os contratos cadastrados no sistema, trazendo: Cliente, Código de Contrato, Data Abertura, Data Término, Tipo de Contrato, Equipamentos, Serviço Prestado e Valor de Serviço Prestado. Assim, de uma forma simples e objetiva, o usuário visualiza todos os contratos e seus dados principais.

## Para realizar essa operação acesse o módulo: Serviços.

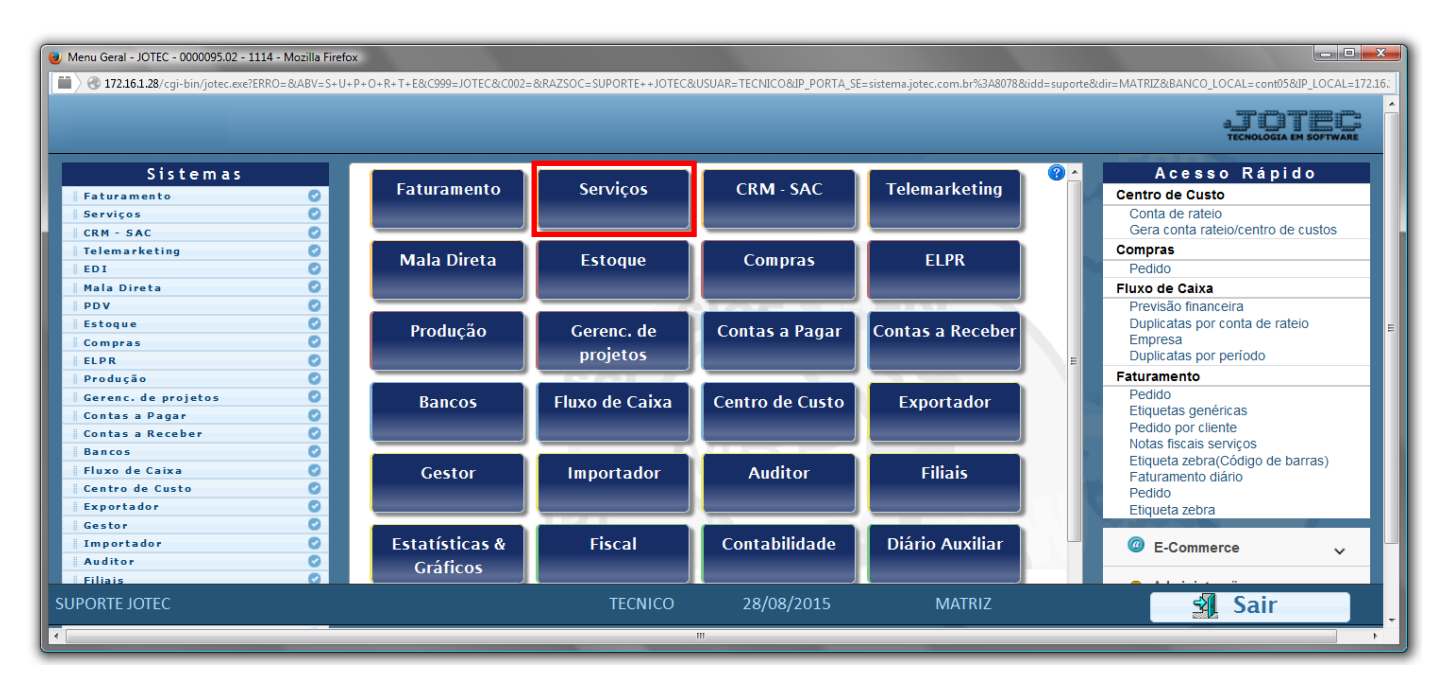

> Em seguida acesse: *Relatório* > *Histórico de contratos*.

| Menu de serviços - JOTEC - jtsvme01 - 0000039.01 - Mozilla Firefox                                                                                                    |                                                                                                    |                                                                                                    |                       |                                                  |                          |                                                           |                                  |
|----------------------------------------------------------------------------------------------------|----------------------------------------------------------------------------------------------------|----------------------------------------------------------------------------------------------------|-----------------------|--------------------------------------------------|--------------------------|-----------------------------------------------------------|----------------------------------|
| Suporte Eletrônico                                                                                                    |                                                                                                    |                                                                                                    |                       |                                                  |                          |                                                           | ATOTEL<br>TECNOLOGIA EM SOFTWARE |
| Sistemas                                                                                                    | <u>A</u> rquivo A <u>t</u> ualiza                                                                                                    | ção <u>C</u> onsulta R <u>e</u> l                                                                                       | atório                |                                                  |                          |                                                           | SERVIÇOS                         |
| Faturamento       O         CRM - SAC       O         Telemarketing       O         Mala Direta       O         Estoque       O         Compras       O         Produção       O         Gerenc. de projetos       O         Contas a Pagar       O         Bancor       O | Ordem de sei<br>Emissão de C<br>Histórico de o<br>Previsão de m<br>Equipamento<br>Lucratividade<br>Status do equ<br>Situação dos<br>Arquivos Ane | viço<br>S Gráfica<br>sourcesto<br>nanutenção<br>s por cliente<br>por cliente<br>ipamento<br>serviços<br>serviços<br>sos | -                     |                                                  |                          |                                                           |                                  |
| <ul> <li>Suporte eletrônico</li> <li>Melhorando sua empresa</li> </ul>                                                                                                    |                                                                                                    | N-Forneced<br>G-Gera ped<br>S-Situação se                                                                               | ores<br>dos<br>rviços | O-Ordem serv<br>E-Equip. p/cli<br>V-Rel.Ordem se | riços<br>ente<br>erviços | M-Movto estoque<br>P-Prev.de manutenção<br>F-Menu Inicial |                                  |
| SUPORTE JOTEC                                                                                                    |                                                                                                    | TECNI                                                                                                    | co                    | 14/09/2015                                       | MATR                     | IZ                                                        |                                  |

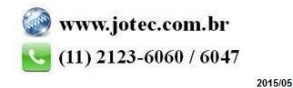

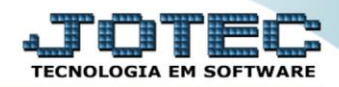

- Será aberta a tela abaixo:
- Selecione a (1) Ordem de impressão a ser considera na emissão do relatório.
- Informe o (2) Contrato "inicial e final", informe o (3)Cód.cliente "inicial e final" e informe a (4)Data de abertura "inicial e final" a serem consideradas na emissão do relatório.
- Selecione o (5)Tipo (Manutenção/Locação) e selecione o (6)Status (Vigente/Encerrado) a serem considerados na emissão do relatório.
- > Clique no ícone da "Impressora" para emitir o relatório.

| 📵 Histórico de contrato - | JOTEC - jtsvle09 - 0000007 - Mozil                                    | a Firefox                            |                                |                                                 |   |
|---------------------------|-----------------------------------------------------------------------|--------------------------------------|--------------------------------|-------------------------------------------------|---|
| <b>172.16.1.28</b> /cgi-  | bin/jtsvle09.exe                                                      | 2                                    | 3                              |                                                 | ] |
|                           | 1<br>Ordem de impressão -<br>Octorrato<br>Contrato<br>Cliente<br>Data | Contrato<br>Inicial<br>Final 9999999 | Cod.cliente                    | Data de abertura<br>Inicial<br>Final 31/12/2999 | 4 |
|                           |                                                                       | 5<br>Tipo<br>Manutenção<br>Locação   | Status<br>Vigente<br>Encerrado |                                                 |   |
|                           |                                                                       | Linhas por p                         | ágina 055                      |                                                 |   |

Selecione a opção: *Gráfica Normal – PDF com Logotipo* e clique na *Impressora*.

| 💩 Escolha do tipo de impressão - JOTEC - jttrimpr - 0000028 - Mozilla Firefox | x |
|-------------------------------------------------------------------------------|---|
| 🗰 🖉 172.16.1.28/cgi-bin/jtfmle46.exe                                          |   |
|                                                                               |   |
| Via de impressão                                                              |   |
| I Local O Servidor (Cups)                                                     |   |
|                                                                               |   |
| Configurações de impressão                                                    |   |
| 🔿 visualização (o browser assume o controle da impressão)                     |   |
| gráfica normal - PDF com Logotipo Baixa arquivo texto                         |   |
| 🔿 caractere normal (para impressoras matriciais e laser)                      |   |
| 🔿 caractere reduzido (apenas para impressoras matriciais)                     |   |
|                                                                               |   |
| Selecione a impressora desejada:                                              |   |
|                                                                               |   |
|                                                                               |   |

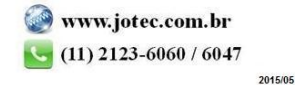

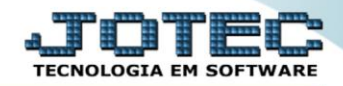

Para maiores informações consulte o: Suporte Eletrônico.

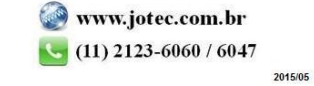